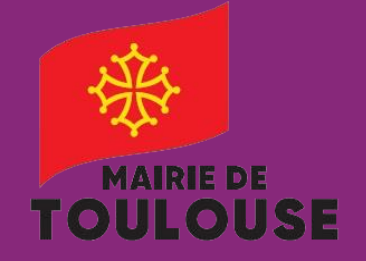

Gestion **Abonnement Garagiste** 

Je souhaite prendre un ticket de stationnement pour mon client

Gestion depuis mon profil : https://toulouse.easypark.net

Pour toute information complémentaire : 05 67 73 83 39

# 1/3

## Cas d'usage

Je suis garagiste et je souhaite prendre un ticket de stationnement pour le véhicule de mon client.

## Accès compte

Je me rends sur le lien ci-dessous pour me connecter à mon compte client :

## https://toulouse.easypark.net

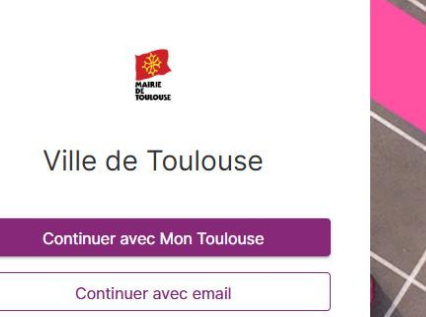

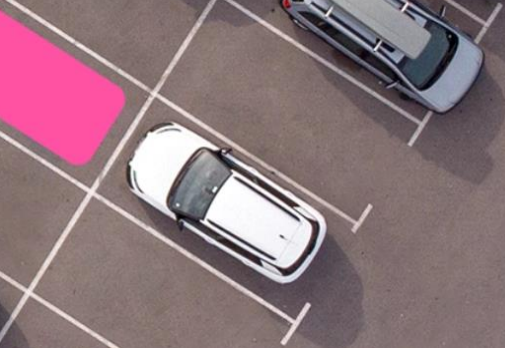

# Choix du mode d'accès au compte

- Si je dispose d'un compte Mon Toulouse, je clique sur • "Continuer avec Mon Toulouse".
- Dans le cas contraire je clique sur "Continuer avec email". •

| Jne fois connecté(e) à mon compte | e je clique sur | r le lien | Demande |
|-----------------------------------|-----------------|-----------|---------|
| de Droit.                         |                 |           |         |
|                                   |                 |           |         |

#### **BIENVENUE, MARC**

Pour gérer vos droits depuis l'appli Easypark, installez d'abord l'application Easypark puis validez votre numéro de téléphone en cliquant sur le lien ci-dessous.

#### → I VALIDEZ VOTRE N° DE TÉLÉPHONE

> DROITS ACTIFS

> DEMANDE EN COURS

> PROFIL

NAVIGATION

ACTIONS

(+) DEMANDE DE DROIT (→) MES FACTURES

Je sélectionne la catégorie Professionnel, ensuite je sélectionne Garagiste Clients.

| ETA<br>DR<br>–<br>Sélectionner la catégorie de dra                | PE 1<br>OIT<br>—<br>oit qui correspond à votre profil.               |
|-------------------------------------------------------------------|----------------------------------------------------------------------|
| CATÉGORIE DE DROIT<br>atégorie peut disposer de plusieurs droits. | DROITS DISPONIBLES:<br>Cliquer sur le droit pour accéder aux détail: |
| Résident                                                          | 1. Professionnels & Artisans (Annuel)                                |
| Professionnel                                                     | 2. Professionnels & Artisans (Horaire)                               |
|                                                                   | 2. Desfereine de 8. Adiene - Milieule Electricus //                  |

Titulaire CMI-S ou CES

Autre

Chaque catégorie peut dispose

3. Professionnels & Artisans - Véhicule Electrique (Annuel

← FAIRE UN CHOIX 心

4. Garagiste

5. Garagiste Clients

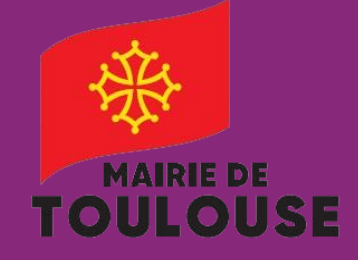

Gestion Abonnement Garagiste

Je souhaite prendre un ticket de stationnement pour mon client

Gestion depuis mon profil : https://toulouse.easypark.net

Pour toute information complémentaire : Abonnement-stationnement@mairie-toulouse.fr 05 67 73 83 39

2/3

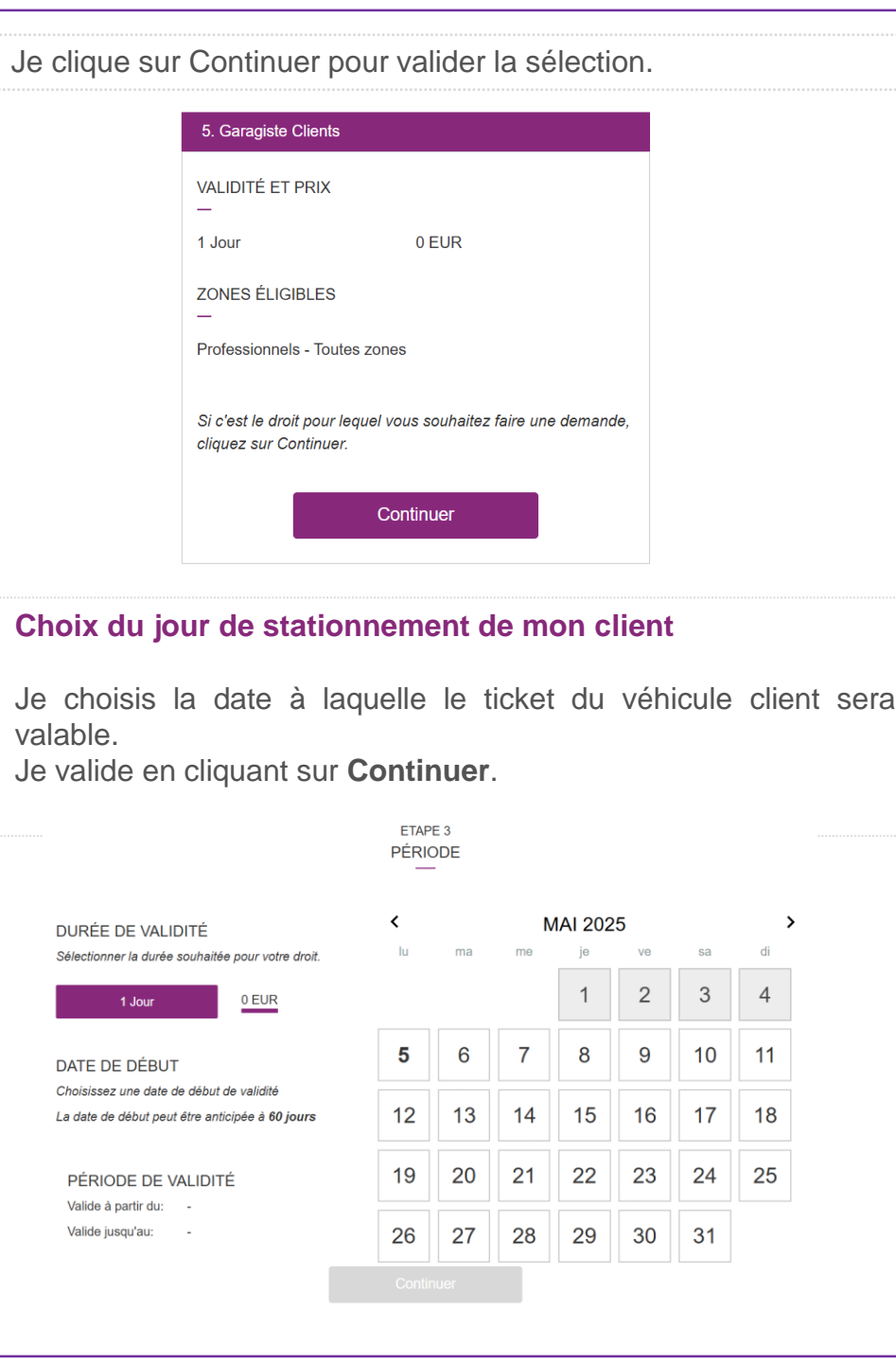

| Je saisis la plaque<br>Continuer.                                                                                              | e d'immatriculation de mon client, puis              |  |
|----------------------------------------------------------------------------------------------------|------------------------------------------------------|--|
| ETAPE 4<br>VÉHICULE                                                                                                    |                                                      |  |
| Ver                                                                                                    | illez renseigner les informations de votre véhicule. |  |
|                                                                                                    | Immatriculation<br>AA222BB                           |  |
|                                                                                                    | Marque<br>Renault                                    |  |
| Modèle                                                                                                    |                                                      |  |
|                                                                                                    | Mégane                                               |  |
|                                                                                                    | Continuer                                            |  |
|                                                                                                    |                                                      |  |
| J'accepte les conditions d'utilisation en cochant la case à cet effet et je valide ma demande en cliquant sur <b>Envoyer</b> . |                                                      |  |
| c                                                                                                    | J'accepte les conditions d'utilisation               |  |
|                                                                                                    | ENVOYER                                              |  |
|                                                                                                    | Annuler                                              |  |
|                                                                                                    |                                                      |  |
|                                                                                                    |                                                      |  |
|                                                                                                    |                                                      |  |

![](_page_2_Picture_0.jpeg)

Gestion **Abonnement Garagiste** 

Je souhaite prendre un ticket de stationnement pour mon client

Gestion depuis mon profil : https://toulouse.easypark.net

Pour toute information complémentaire : 05 67 73 83 39

![](_page_2_Picture_5.jpeg)

La demande de droit est acceptée automatiquement. Avec cette validation de droit, le véhicule de mon client peut stationner sur les places de stationnement payantes.

## MERCI POUR VOTRE DEMANDE

### VOTRE DROIT EST VALIDÉ

DÉTAILS DE LA DEMANDE

|           | GARAGISTE CLIENTS |                               |  |
|-----------|-------------------|-------------------------------|--|
| 8Ξ        | ID du droit       | 9556849                       |  |
| æ         | Véhicule actif    | AA222BB                       |  |
|           |                   | Renault Mégane                |  |
| $\square$ | Zone              | Professionnels - Toutes zones |  |
|           | Durée             | 1 Jour                        |  |
|           | Prix              | 0.00 EUR                      |  |
| 0         | Valide du         | 05/05/2025 12:51              |  |
| 0         | Jusqu'au          | 05/05/2025 23:59              |  |
|           |                   |                               |  |

CONSULTER VOS DROITS ACTIFS

# NB:

Je peux stationner en simultané seulement deux véhicules en même temps.

Je peux donc ouvrir deux droits Garagiste clients en simultané.

NB:

Si le véhicule du client quitte le garage plus tôt que prévu, je peux utiliser le droit en cours pour un autre client pour la période restante.

Pour cela il faut aller dans mes droits actifs, sélectionner le droit concerné, cliquer sur Gérer mes véhicules, saisir les données du nouveau véhicule et cliquer sur Changer de voiture.

| GARAGISTE                     | CLIENTS                                |                                                    |  |
|-------------------------------|----------------------------------------|----------------------------------------------------|--|
| Détails du droit              |                                        | ACTIONS                                            |  |
| ID du droit                   | 9556849                                | Voici toutes les actions que vous pouvez effectuer |  |
| Véhicule actif                | AA222BB<br>Renault Mégane              | sur ce droit                                       |  |
| <ul> <li>Valide du</li> </ul> | 2025-05-05 12:51                       | Gérer mes véhicules                                |  |
| Jusqu'au                      | 2025-05-05 23:59<br>(0 jours restants) |                                                    |  |
| 💭 Zone                        | Professionnels - Toutes zones          |                                                    |  |
| 💾 Durée                       | 1 Jour                                 |                                                    |  |
| Prix                          | 0.00                                   |                                                    |  |

| GARAGISTE CLIENTS |                |                                        |  |
|-------------------|----------------|----------------------------------------|--|
| Détails du droit  |                |                                        |  |
| 4=                | ID du droit    | 9556849                                |  |
| ⇔                 | Véhicule actif | AA222BB<br>Renault Mégane              |  |
| 0                 | Valide du      | 2025-05-05 12:51                       |  |
| 0                 | Jusqu'au       | 2025-05-05 23:59<br>(0 jours restants) |  |
| $\square$         | Zone           | Professionnels - Toutes zon            |  |
| Ê                 | Durée          | 1 Jour                                 |  |
|                   | Prix           | 0.00                                   |  |

| \$<br>ACTIONS |
|---------------|
|               |

REVENIR AUX ACTIONS

AJOUTER UN NOUVEAU VÉHICULE

N° d'immatriculation

AA333BB

Marque du véhicule

Renault

Modèle du véhicule

Twingo

Changer de voiture

ANNULER